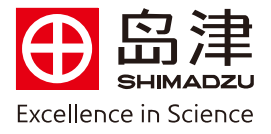

## 报告中显示UV或PDA积分峰的质谱图操作步骤

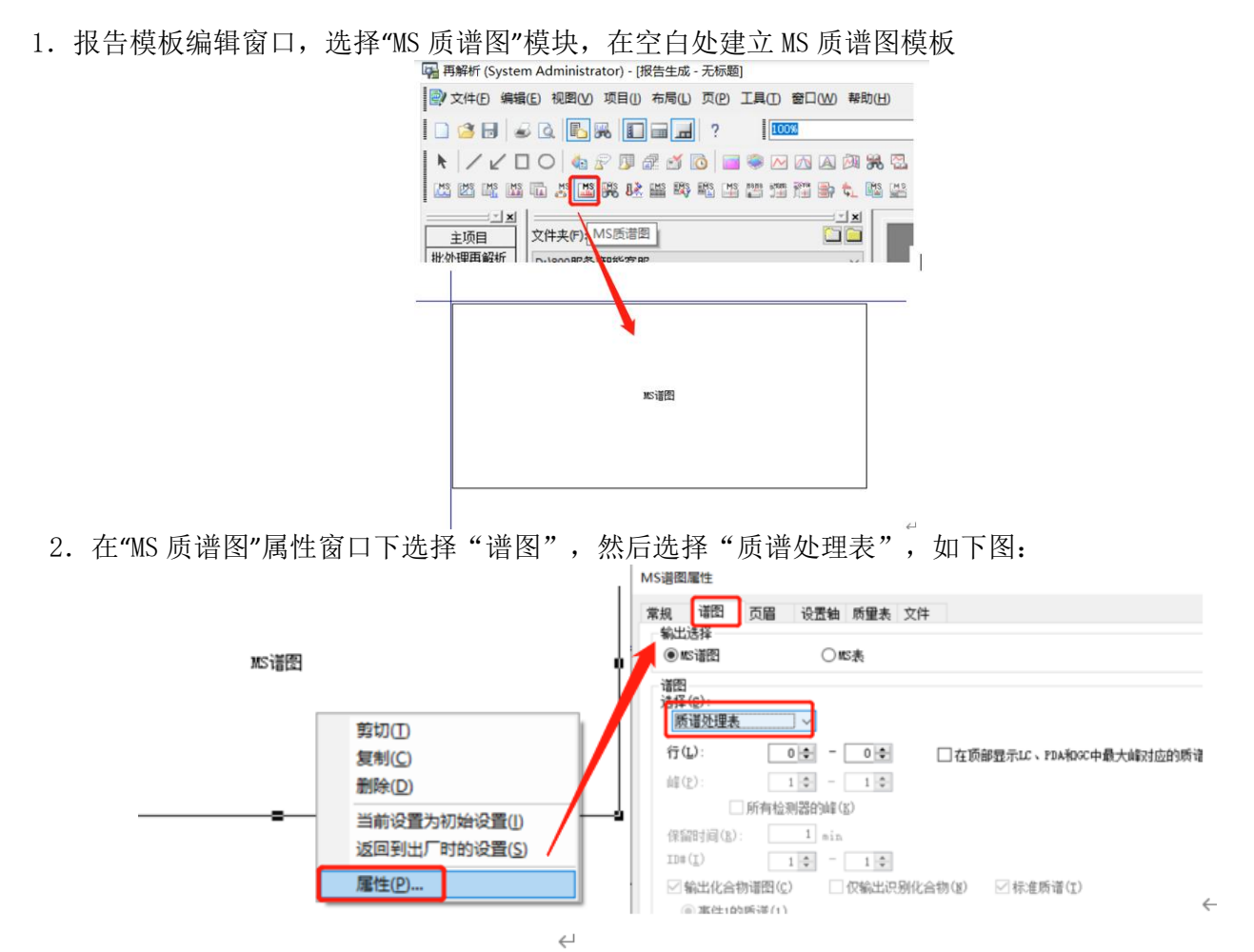

3. 批处理再解析-导入数据-分析类型-创建 MS 质谱处理表前打勾-选择 LC/PDA (STL) (P)-右侧下拉菜 单: 是 UV 检测器的选择 LC, PDA 检测器的选择 PDA

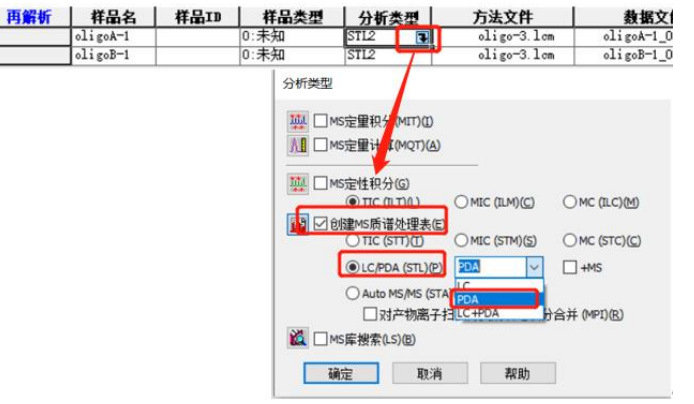

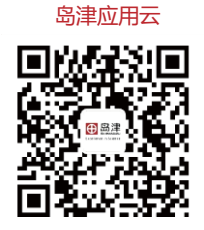

**岛津企业管理(中国)有限公司 –分析中心** Shimadzu (China) Co., LTD. – Analytical Applications Center

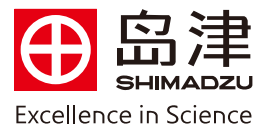

4. "输出报告"中打钩,并导入事先保存好的报告格式文件。

| 文件夹: D: |          |      |      |      |             |                  |              |           |  |
|---------|----------|------|------|------|-------------|------------------|--------------|-----------|--|
| 再解析     | 样品名      | 样品ID | 样品类型 | 分析类型 | 方法文件        | 数据文件             | 输出报告         | 报告格式文件    |  |
| 1       | oligoA-1 |      | 0:未知 | STL2 | oligo-3.lcm | oligoA-1_001.lcd | $\checkmark$ | UV积分峰.lsr |  |
| 2       | oligoB-1 |      | 0:未知 | STL2 | oligo-3.lcm | oligoB-1_002.lcd | $\checkmark$ | UV积分峰.lsr |  |

5. 左上角选择"文件","打印设置",选择打印机名称,工作站提供虚拟打印机 SkyPDF 制作 PDF 格式报告;点击"属性",右下角点击"Browse"可选择 PDF 报告的存储位置;点击"确定";选中样品,点击"开始批处理"即可。待批处理再解析完成后,会在相应存储位置生成 PDF 报告。

| 打印设置                                                                                                    | ※ 编出报告 报告格式文件                                         |
|----------------------------------------------------------------------------------------------------|-------------------------------------------------------|
| 47ED40.                                                                                                    | Report.lsr                                            |
| 名称(N); SkyPDF Pro Driver                                                                                                    | ~ 属性(P)                                               |
|                                                                                                    |                                                       |
| Inter Skyrup Pro Univer and                                                                                                    | <u>^</u>                                              |
| Standards                                                                                                    | Image Output Version                                  |
| Page Seturgs Compression Option                                                                                                    | s Embed Fonts Security Watermark Document             |
| ● 文件(E)编辑(E)视图(V)仪器(U)批处理(B) 工具(D)窗口(W)帮助(H) ● ③ander                                                                                                    | Color     Mogochrome                                  |
| 新建批处理文件(N) Ctrl+N III の A III N III                                                                                                    | V Naria                                               |
| □ 3 打开批处理文件(Q) Ctrl+O □ 3 Cutom Spe.                                                                                                    | Margin: 0.0 Millimetre                                |
| ▲ 参 关闭批处理文件(C) 「 「 中 当」 「 「 本 回 回 2100 x 2370 Minete (254-                                                                                                    | 2400.0] Unit for Custom Size and Mirgine: Milimetre V |
| □ 示 保存批处理文件(S) Ctrl+S ons\Data\Deject1                                                                                                    |                                                       |
| → 初 批处理文件另存为(A) 样品名 方法文件  ④ Potrat  ○ Landscape                                                                                                    | Resolution and Zoom                                   |
| 北<br>加<br>北<br>加<br>北<br>加<br>北<br>加<br>北<br>加<br>北<br>加<br>北<br>加<br>北<br>加<br>北<br>加<br>北<br>加<br>北<br>加<br>北<br>加<br>本<br>加<br>加<br>加<br>加<br>加<br>加<br>加<br>加 | Zoom: 100 %                                           |
| 选择项目(文件夹)(J) Save He Settings                                                                                                    | d Setting When Ele Manda Evide                        |
| ○ 文件搜索(I)                                                                                                    | Chinese Description                                   |
| □ 显示审查追踪日志(L)                                                                                                    | dhensmen *                                            |
| 选择分析打印机(Q)                                                                                                    | Output Folder Setting                                 |
| Tf的没習(U)     Web Ostminution                                                                                                    | O My Documents Default                                |
| 打印批处理表(I) )                                                                                                    |                                                       |
| 批处理文件属性(P)                                                                                                    | Browse                                                |
| 最近的文档                                                                                                    |                                                       |
|                                                                                                    | Zibrite Biotas                                        |
| AGLICO AILTT4                                                                                                    | SHEAZ: AKCIPI                                         |

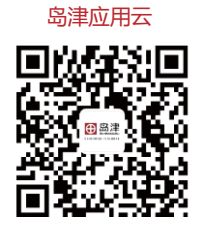

岛津企业管理(中国)有限公司 -分析中心

Shimadzu (China) Co., LTD. – Analytical Applications Center